1. Select CDID2 engine.

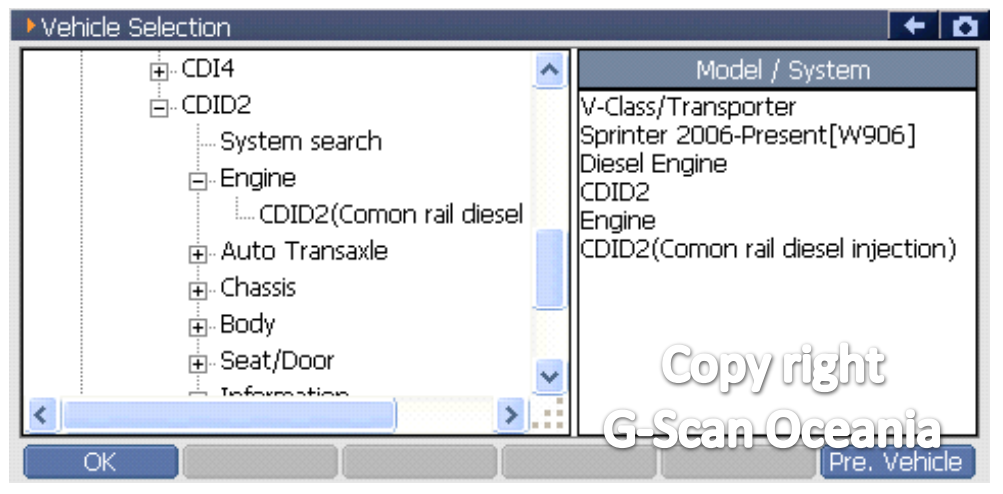

## 2. Select special function.

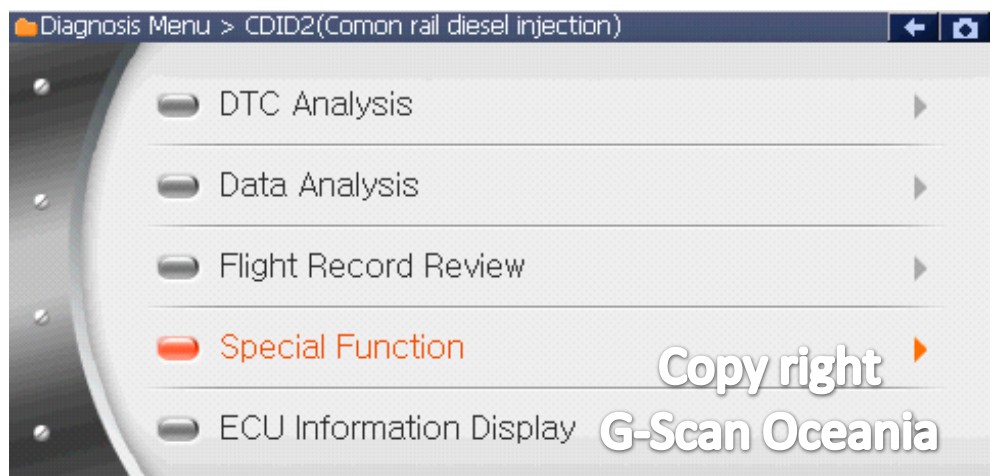

# 3. Select DPF regeneration

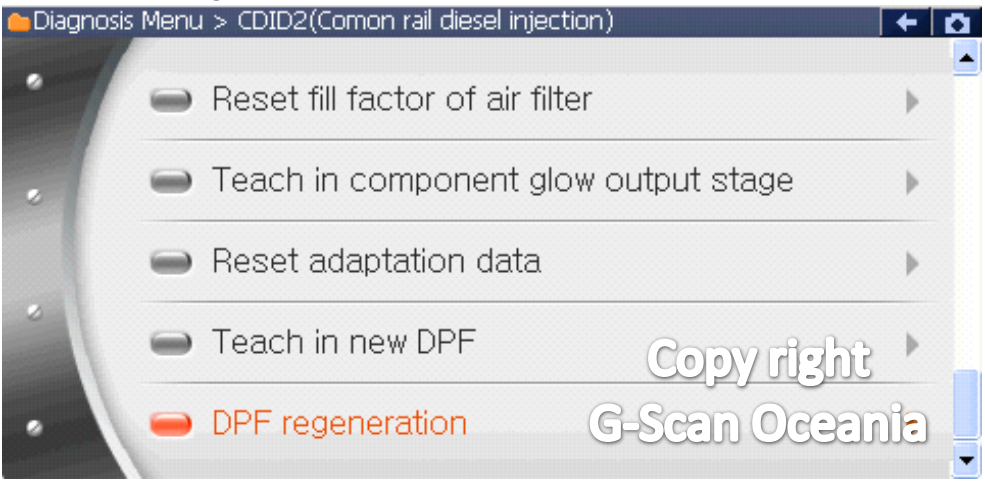

#### 4. Information

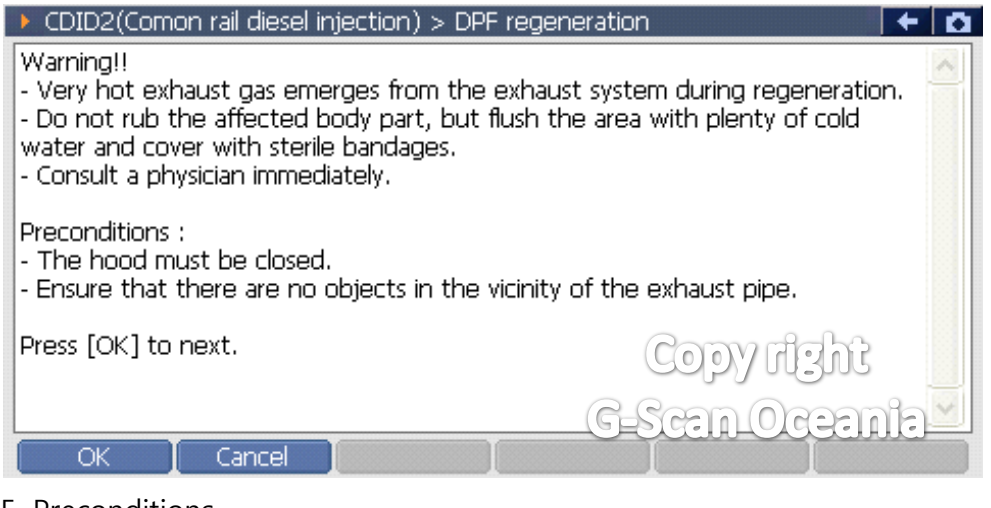

5. Preconditions.

| CDID2(Comon rail diesel injection) > DPF regeneration                                                                                                    | + <b>D</b> |
|----------------------------------------------------------------------------------------------------|------------|
| <ul> <li>Test prerequisites :</li> <li>Operate parking brake.</li> <li>Check engine oil level.</li> <li>If the engine oil level is too high, change oil.</li> <li>Move transmission in to [N] position.</li> <li>Engine at idle.</li> <li>The pedal value sensor must not be operated during this function.</li> <li>Switch on [Low beams/Hi beams/Front fog lamps/Rear window heater].</li> <li>Switch on [Blower] at maximum power.</li> <li>At outside temperature above 0 'C, set ACC to maximum cooling.</li> <li>The hood must be closed.</li> </ul> |            |
| G-Scan-Ocean                                                                                                    | 10         |

6. Condition check.

| Preconditions :<br>- Engine speed : 650 - 800 RPM<br>- Coolant temperature : > 60 'C<br>- Exhaust temperature upstream of DPF : > 200 'C |                    |
|----------------------------------------------------------------------------------------------------|--------------------|
| Item                                                                                                    | Current value Unit |
| Engine speed                                                                                                    | 759 RPM            |
| Coolant temperature                                                                                                    | 78 'C              |
| Exhaust temperature upstream of DPF                                                                                                    | 235 'C             |

#### 7. Information

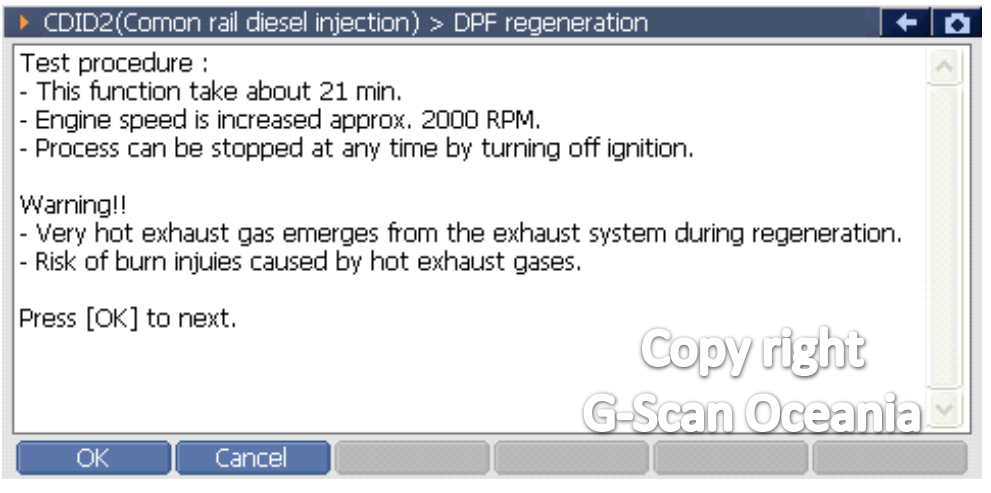

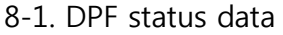

| CDID2(Comon rail diesel injection) > DPF regeneratio                                                             | n             |        | F Ø   |
|----------------------------------------------------------------------------------------------------|---------------|--------|-------|
| Regeneration process has just been started.                                                                      |               |        | 2     |
| Note :<br>- Don't unplug the G-scan from the vehicle.<br>- Process can be stopped at any time by turning off ign | ition.        |        | <     |
| Item                                                                                                    | Current value | Unit   | -     |
| DPF Regeneration State                                                                                           | RUNNING       | 1.5    |       |
| Exhaust temperature upstream of DPF<br>Fill level of DPF                                                         | 235           | С<br>% |       |
| Soot content of DPF                                                                                              | 167772.2      | g      | *     |
|                                                                                                    |               | >      | N N N |
| Finish Exit                                                                                                    | Copy rig      | ht     |       |
| G                                                                                                    | -Scan Oc      | ean    | ia    |

#### 8-2. DPF status data

| Gischn                                                                                                |                    |                |
|----------------------------------------------------------------------------------------------------|--------------------|----------------|
| CDID2(Comon rail diesel injection) > DPF regene                                                       | eration            | <del>*</del> Ø |
| ageneration process has just been started.                                                            |                    | ( >            |
| ote :<br>Don't unplug the G-scan from the vehicle.<br>Process can be stopped at any time by turning o | off ignition.      |                |
| tem                                                                                                   | Current value Unit | •              |
| PF Regeneration State                                                                                 | COMPLETE           |                |
| xhaust temperature upstream of DPF                                                                    | 235 'C             |                |
| ill level of DPF                                                                                      | 0.0 %              |                |
| Soot content of DPF                                                                                   | 167772.2 g         | Ě              |
|                                                                                                    | Convertable        | A LAND         |
| Einish Exit                                                                                           | copy right         |                |
|                                                                                                    | G-Scan Ocean       | ia _           |
|                                                                                                    |                    |                |

#### 9. Turn IG. Off.

| CDID2(Comon rail diesel injection) > DPF regen | eration 🗧 🗲 🖸 |
|------------------------------------------------|---------------|
| Turn ignition off.                             | ~             |
| Press [OK] to next.                            |               |
|                                                |               |
|                                                |               |
|                                                |               |
|                                                | Copyright     |
|                                                | G_Scen_Qaemie |
| Ok Cancel I I                                  |               |

### 10. Turn IG. On.

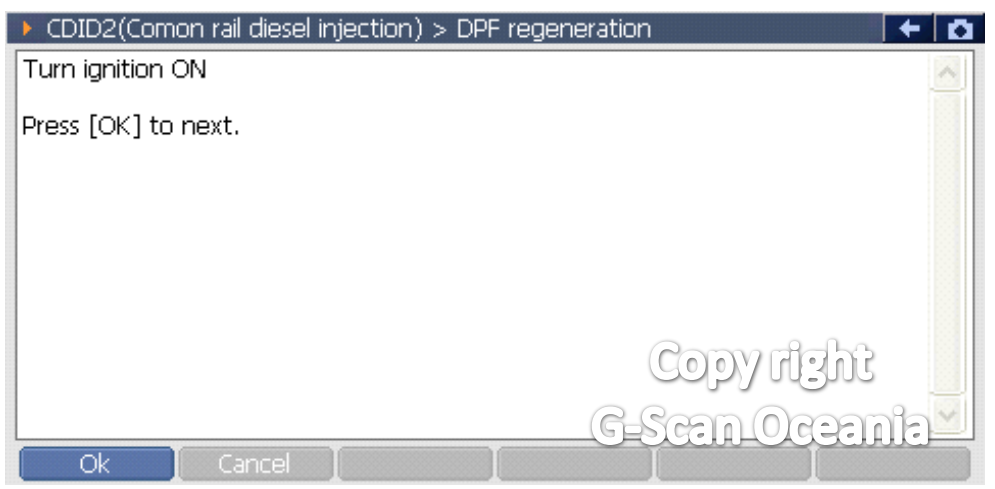